# IHCP banner page

INDIANA HEALTH COVERAGE PROGRAMS BR201923

JUNE 4, 2019

## IHCP to update pricing for procedure codes 77371, 95943, and Go282

Effective July 5, 2019, the Indiana Health Coverage Programs (IHCP) will update pricing for the Current Procedural Terminology (CPT<sup>®1</sup>) and Healthcare Common Procedure Coding System (HCPCS) codes in Table 1. The pricing for these procedure codes is changing from resource-based relative value scale (RBRVS) to manual pricing for professional claims (billed on *CMS-1500* form or electronic equivalent). Outpatient reimbursement will remain unchanged. This pricing change applies to professional claims with dates of service (DOS) on or after July 5, 2019.

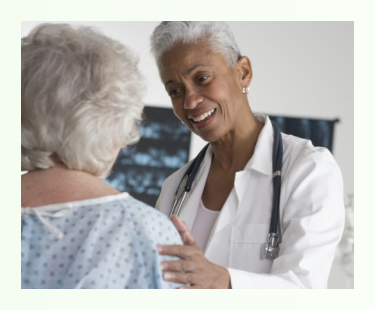

 Table 1 – Procedure codes updated from RBRVS pricing to manual pricing,

 effective for DOS on or after July 5, 2019

| Procedure<br>code | Description                                                                                              | Amount reimbursed for professional claims |
|-------------------|----------------------------------------------------------------------------------------------------|-------------------------------------------|
| 77371             | Radiation therapy delivery, stereotactic radiosurgery (SRS) for cranial growths, per session             | 25% of billed charges                     |
| 95943             | Testing of autonomic (parasympathetic and sympathetic) nervous system function                           | 40% of billed charges                     |
| G0282             | Electrical stimulation, (unattended), to one or more areas, for wound care other than described in G0281 | 90% of billed charges                     |

This pricing and reimbursement information applies to services delivered under the fee-for-service (FFS) delivery system. Individual managed care entities (MCEs) establish and publish reimbursement information within the managed care delivery system. Questions about managed care guidance should be directed to the MCE with which the member is enrolled.

This change will be reflected in the next regular update to the *Professional Fee Schedule*, accessible from the <u>IHCP Fee</u> <u>Schedules</u> page at in.gov/medicaid/providers.

<sup>1</sup>CPT copyright 2019 American Medical Association. All rights reserved. CPT is a registered trademark of the American Medical Association.

#### MORE IN THIS ISSUE

- <u>Provider Healthcare Portal to allow multiple provider types in a rendering provider profile</u>
- IHCP postpones date for including manually priced procedures in multiple surgery reimbursement reduction.

## Provider Healthcare Portal to allow multiple provider types in a rendering provider profile

Effective July 1, 2019, the Indiana Health Coverage Programs (IHCP) will enhance the Provider Healthcare Portal (Portal) to let a rendering provider enroll with more than one provider type using a single National Provider Identifier (NPI), as long as the rendering provider meets the enrollment criteria for each additional provider type.

For information about provider type enrollment requirements, see the <u>Provider Enrollment</u> provider reference module at in.gov/Medicaid/providers. An applied behavior analysis (ABA) provider, for example, can meet the enrollment criteria for more than one provider type.

An existing rendering provider who wants to add a second provider type, and meets the criteria for that provider type, may use the following procedure to enroll with a second provider type.

If you are a currently enrolled rendering provider and your existing profile does not have a taxonomy associated with it, you will first need to update your existing profile with a taxonomy code. The process to do this is defined in steps 1-6 as follows. If your existing profile already has one or more taxonomies associated with it, proceed to step 7 to enroll your second provider type.

1. Log in to the *Provider Healthcare Portal*, accessible from the *Home* page at in.gov/medicaid/providers, as a registered rendering provider.

2. On the My Home page, under the Provider section, click Provider Maintenance (see Figure 1).

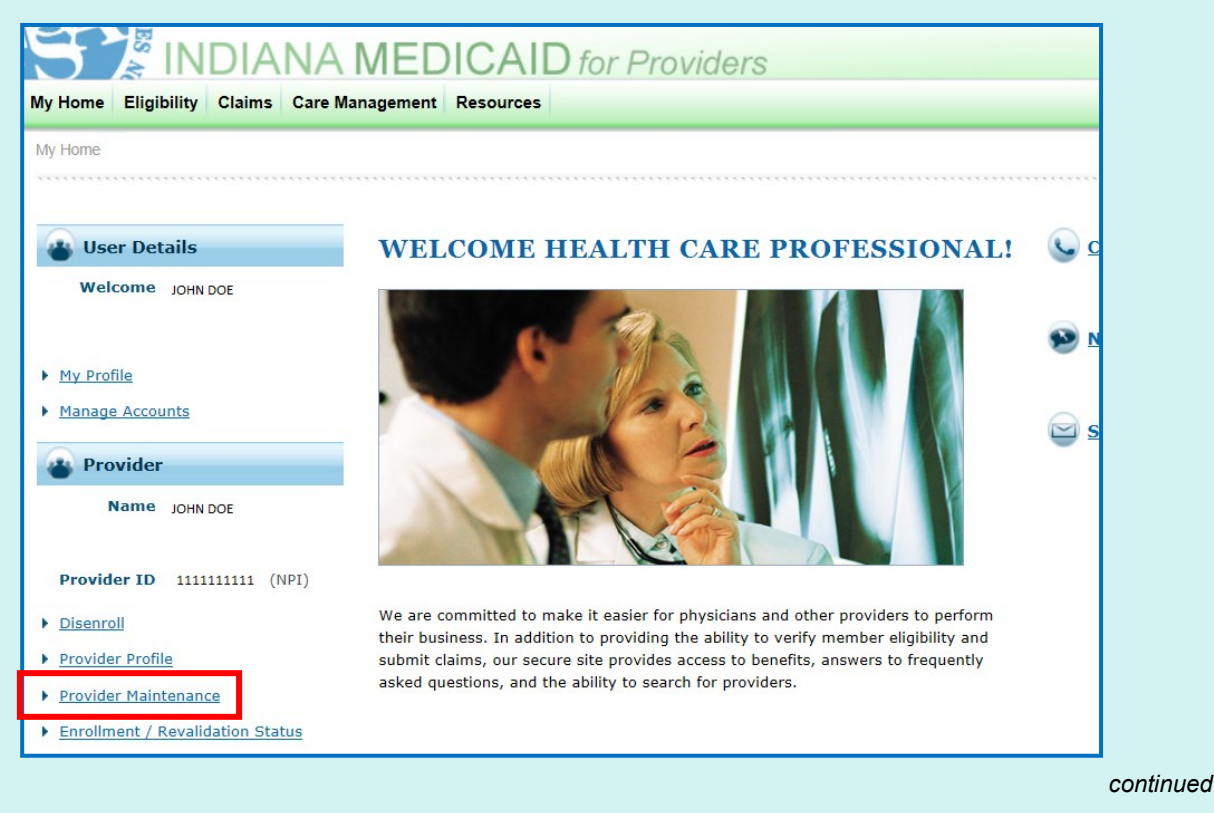

#### Figure 1 – My Home page, Provider Maintenance link

3. On the Provider Maintenance: Instructions panel, click Provider Identification Changes (see Figure 2).

Figure 2 – Provider Maintenance: Instructions, Provider Identification Changes link

| Provider Maintenance: Instructions                               |                                                                                                    |  |  |  |
|------------------------------------------------------------------|----------------------------------------------------------------------------------------------------|--|--|--|
| Instructions                                                     | Use these pages to submit any changes to your organizational information.                                                          |  |  |  |
| Tax ID Changes                                                   | Please select the link on the left to access the information that you would like to maintain. Current Maintenance Pending Requests |  |  |  |
| <u>Contact and Delegated</u><br><u>Administrator Information</u> |                                                                                                    |  |  |  |
| <u>Changes</u>                                                   | There are no Pending Maintenance Requests to show.                                                                                 |  |  |  |
| Specialty Changes                                                |                                                                                                    |  |  |  |
| Other Information Changes                                        |                                                                                                    |  |  |  |
| Provider Identification<br>Changes                               |                                                                                                    |  |  |  |
|                                                                  |                                                                                                    |  |  |  |

4. From the *Provider Maintenance: Provider Identification* panel (see Figure 3), update the existing provider information to add the appropriate taxonomy code for the primary provider type.

Note: Currently enrolled rendering providers with only one provider type are not required to have a taxonomy code. However, enrolling with an additional provider type requires assigning a taxonomy code to each provider type.

#### Figure 3 – Provider Maintenance: Provider Identification

| Provider Identification                                                                                                    |
|----------------------------------------------------------------------------------------------------|
| National Provider Identifier (NPI) is a unique identification number for healthcare providers.                                                                                                    |
| *NPI XXXXXXXXX                                                                                                    |
| Taxonomy Information                                                                                                    |
| A taxonomy code identifies a healthcare provider type and specialty; it is not a unique physician identification number UPIN, a Medicare provider<br>IHCP provider number. The full taxonomy code set can be found at <u>wpc-edi.com</u> under <i>Reference</i> . The taxonomy requested is the taxonomy asso<br>provider's NPI.<br>Please include all taxonomy codes that reflect the services to be provided at this service location. |
| Тахопоту                                                                                                    |
| 193200000X-Multi-Specialty                                                                                                    |
| Click to collapse.                                                                                                    |
| Provider Taxonomy Code 0                                                                                                    |
|                                                                                                    |

5. Click **Submit** (not pictured) to submit the maintenance transaction.

6. Before continuing with your new enrollment application for the second provider type, verify that your changes are in place.

- Use the profile functionality on the *My Home* page (see <u>Figure 1</u>) to verify that your existing profile was updated with the newly added taxonomy code.
- Log off the Portal.

After the existing provider profile has been associated with a taxonomy code, you may now enroll under a different provider type.

7. On the Portal Home page, click Provider Enrollment (see Figure 4).

| lome                                                                                                    |                                                                                                    |
|----------------------------------------------------------------------------------------------------|----------------------------------------------------------------------------------------------------|
| Login ?<br>*User ID<br>Log In<br>Forgot User ID?<br>Register Now                                                   | WHAT CAN YOU DO IN THE PROVIDER HEALTHCARI<br>Through the Indiana Health Coverage Programs (IHCP) secure and easy-to-use internet portal, healthcar<br>• Submit claims<br>• Check on the status of their claims<br>• Inquire on a patient's eligibility<br>• View their Remittance Advices<br>• Request prior authorization |
| Where do I enter my password? Protect Your Privacy! Always log off and close all of your                           | Managed Care Entities can:<br>• Enroll, disenroll, and update primary medical providers<br>• Review their encounter claims<br>• Inquire on a managed care member's eligibility<br>In addition, the Portal provides access to a wide variety of IHCP information and resources.                                              |
| Would you like to enroll as a<br>Provider?<br>Provider Enrollment                                                  | C Production                                                                                                    |
| Drug Resources         Fee-for-Service Pharmacy         Resources         Fee Schedule         Search Fee Schedule |                                                                                                    |
|                                                                                                    | Website Requirements Notify Me                                                                                                    |

#### Figure 4 – Portal Home page, Provider Enrollment link

8. On the Provider Enrollment page, click Provider Enrollment Application (see Figure 5.)

Figure 5 – Provider Enrollment page, Provider Enrollment Application link

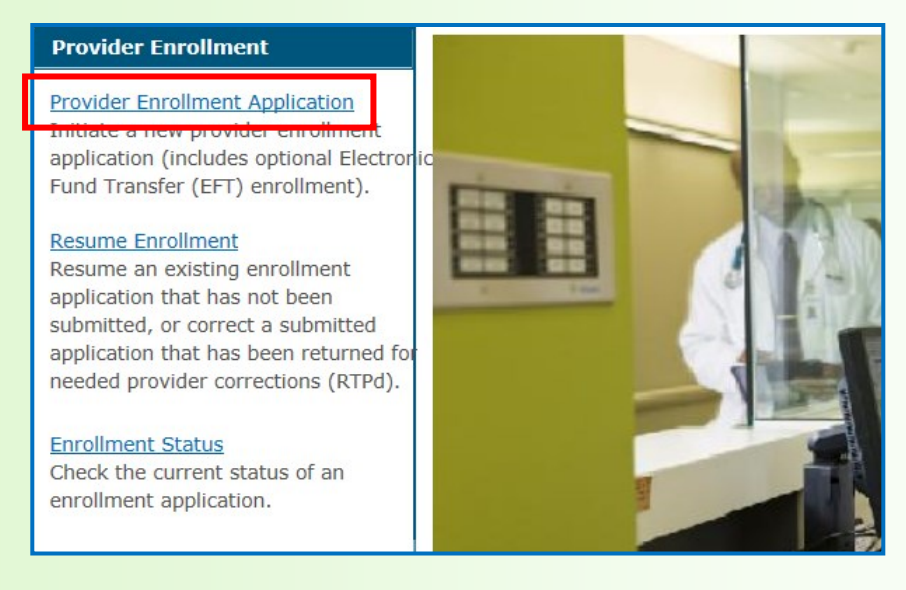

9. On the Provider Enrollment: Welcome page, click Continue to begin a new enrollment (see Figure 6).

| Provider Enrollment:    | Welcome                                                                                                    |  |  |  |  |
|-------------------------|----------------------------------------------------------------------------------------------------|--|--|--|--|
| Welcome                 | Welcome to the Online Provider Enrollment Process                                                                                                    |  |  |  |  |
| Request Information     | Please complete each step in the enrollment process. Click <b>Continue</b> to proceed within the enrollment application and chore to exit and return at another time. When you have completed all steps of the application, click <b>Submit</b> and then <b>Confirm</b> |  |  |  |  |
| Addresses               | application.                                                                                                    |  |  |  |  |
| Specialties             |                                                                                                    |  |  |  |  |
| Provider Identification | <ul> <li>What do you want to do?</li> <li>New Enrollment: You are enrolling in the IHCP for the first time.</li> </ul>                                                                                                    |  |  |  |  |
| Languages               | Change of Ownership: The ownership of your business has changed.                                                                                                    |  |  |  |  |
| EFT Information         | Add Service Location: You are already enrolled in the IHCP and want to enroll an additional service location.                                                                                                    |  |  |  |  |
| Other Information       |                                                                                                    |  |  |  |  |
| Disclosures             | You will need the following information to complete your enrollment request:                                                                                                    |  |  |  |  |
| Additional Disclosures  | • National Provider Identifier (NPI) unless you are an atypical (for instance, transportation or waiver) provider type                                                                                                    |  |  |  |  |
| Information             | Address including ZIP Code/postal code + 4                                                                                                    |  |  |  |  |
| Agreement               | Provider taxonomy unless you are an atypical (for instance, transportation or waiver) provider type                                                                                                    |  |  |  |  |
| Attachments             | Provider federal Tax Identification Number (TIN) or Employer Identification Number (EIN)                                                                                                    |  |  |  |  |
| Acceptance              | Provider license number if applicable to your provider type                                                                                                    |  |  |  |  |
| Summary                 | Provider Social Security number and date of birth for renderings and disclosed individuals (owners, board members and                                                                                                    |  |  |  |  |
|                         | Please click <b>Continue</b> to start the enrollment application.                                                                                                    |  |  |  |  |
|                         | Continue                                                                                                    |  |  |  |  |

#### *Figure 6 – Provider Enrollment: Welcome page*

10. On the Provider Enrollment: Request Information page, select Rendering for the provider classification (see Figure 7).

11. Complete the remaining required fields. The selected provider type must be different than any in your existing profile. The enrollment request type should be, "New Enrollment."

Figure 7 – Provider Enrollment: Request Information page, Initial Enrollment Information

| Provider Enrollment: Request Information |                                                                                                    |  |  |  |  |  |
|------------------------------------------|----------------------------------------------------------------------------------------------------|--|--|--|--|--|
| <u>Welcome</u>                           | You are initiating a new Indiana Health Coverage Programs (IHCP) enrollment application. Complete the fields on each to move forward to each page. All required fields on a page must be completed before the <b>Finish Later</b> option can be <b>*</b> Indicates a required field. |  |  |  |  |  |
| Request Information                      |                                                                                                    |  |  |  |  |  |
| Addresses                                |                                                                                                    |  |  |  |  |  |
| Considiation                             | Initial Enrollment Information                                                                                                    |  |  |  |  |  |
| specialities                             |                                                                                                    |  |  |  |  |  |
| Provider Identification                  | *Provider Classification Rendering T                                                                                                    |  |  |  |  |  |
|                                          | *Provider Type                                                                                                    |  |  |  |  |  |
| Languages                                | *Requested Enrollment Effective Date () 05/17/2019                                                                                                    |  |  |  |  |  |
| EFT Information                          | To request a date prior to today's date, a written request explaining the need for the earlier date, plus supporting o                                                                                                    |  |  |  |  |  |
| Other Information                        | submitted with application.                                                                                                    |  |  |  |  |  |
| Disclosures                              | *Enrollment Request Type New Enrollment 🔻                                                                                                    |  |  |  |  |  |

12. Continue through the enrollment application, entering all relevant information until you reach the *Provider Enrollment*: *Provider Identification* page (see Figure 8).

| Figure 8 - | <ul> <li>Provider</li> </ul> | Enrollment: | Provider | Identification | page. | Initial Enro | llment | Information |
|------------|------------------------------|-------------|----------|----------------|-------|--------------|--------|-------------|
|            |                              |             |          |                | 1     |              |        |             |

| Provider Enrollment | : Provider Identification                                                                                                    |  |  |  |  |  |
|---------------------|----------------------------------------------------------------------------------------------------|--|--|--|--|--|
| Welcome             | * Indicates a required field.                                                                                                    |  |  |  |  |  |
| Request Information | Provider Legal Name                                                                                                    |  |  |  |  |  |
| Specialties         | Please enter the provider's legal name. The legal name should match what is listed on the provider's license, when license is required.                                                                                                    |  |  |  |  |  |
| Provider            | *Last Name                                                                                                    |  |  |  |  |  |
| dentification       | *First Name                                                                                                    |  |  |  |  |  |
| Other Information   | Middle Title                                                                                                    |  |  |  |  |  |
| Agreement           | Social Security Number *****3456 *Birth Date •                                                                                                    |  |  |  |  |  |
| ttachments          | National Provider Identifier                                                                                                    |  |  |  |  |  |
| Acceptance          | National Provider Identifier (NPI) is a unique identification number for healthcare providers.                                                                                                    |  |  |  |  |  |
| Summary             | *NPI                                                                                                    |  |  |  |  |  |
|                     | Taxonomy Information                                                                                                    |  |  |  |  |  |
|                     | A taxonomy code identifies a healthcare provider type and specialty; it is not a unique physician identification number (UPIN), a<br>Medicare provider number, or an IHCP provider number. The full taxonomy code set can be found at <u>wpc-edi.com</u> under <i>Reference</i> . The<br>taxonomy requested is the taxonomy associated with the provider's NPI.<br>Please include all taxonomy codes that reflect the services to be provided at this service location. |  |  |  |  |  |
|                     | Taxonomy Action                                                                                                    |  |  |  |  |  |
|                     | Click to collapse.                                                                                                    |  |  |  |  |  |
|                     | Provider Taxonomy Code 0                                                                                                    |  |  |  |  |  |

13. Enter a taxonomy code (see Figure 8). This code may not be the same as any of the taxonomy codes associated with your existing profile.

14. Continue with the application until the enrollment application is complete; and then click Submit.

### IHCP postpones date for including manually priced procedures in multiple surgery reimbursement reduction

The Indiana Health Coverage Programs (IHCP) previously announced in *IHCP Banner Page <u>BR201916</u>*, that effective June 1, 2019, manually priced procedures would be included in the reimbursement methodology for multiple surgeries. The IHCP is postponing the effective date, with a new date to be announced in a future IHCP publication.

For more information about this coming change, see the article in *BR201916*, *IHCP to include manually priced procedures in multiple surgery reimbursement reduction, effective June 1, 2019*. Watch future IHCP publications for a **new** effective date.

#### QUESTIONS?

If you have questions about this publication, please contact Customer Assistance at 1-800-457-4584.

#### COPIES OF THIS PUBLICATION

If you need additional copies of this publication, please download them from the <u>Banner Pages</u> page of the IHCP provider website at in.gov/medicaid/providers.

#### TO PRINT

A <u>printer-friendly version</u> of this publication, in black and white and without photos, is available for your convenience.

#### SIGN UP FOR IHCP EMAIL NOTIFICATIONS

To receive email notices of IHCP publications, subscribe

by clicking the blue subscription envelope or sign up from the <u>IHCP provider website</u> at in.gov/medicaid/providers.

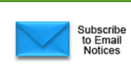